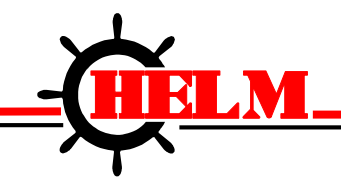

Helm Instrument Company, Inc. 361 West Dussel Drive Maumee, Ohio 43537 USA 419/ 893-4356 Fax: 419/ 893-1371 www.helminstrument.com

# Point I/O Strain Gage Input Module Model HM-1734-WM

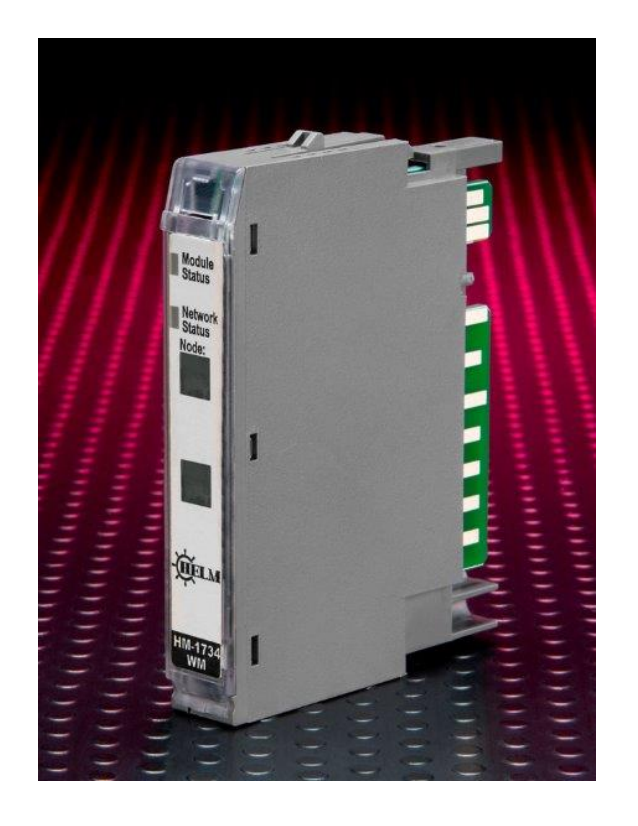

# Instruction Manual Rev. 4.18

March, 2022

Force Measurement and Control Solutions

#### 1 HM1734-WM STRAIN GAGE INPUT MODULE

# This Series C product can be used with DeviceNet and PROFIBUS adapters. It can be used with Ethernet/IP and Ethernet adapters using RSLogix 5000, version 11 (or higher) software.

#### Important User Information

Because of the variety of uses for the products described in this publication, those responsible for the application and use of these products must satisfy themselves that all necessary steps have been taken to assure that each application and use meet all performance and safety requirements, including any applicable laws, regulations, codes and standards. In no event will Allen-Bradley be responsible or liable for indirect or consequential damage resulting from the use or application of these products.

Any illustrations, charts, sample programs, and layout examples shown in this publication is intended solely for purposes of example. Since there are many variables and requirements associated with any particular installation, Allen-Bradley does not assume responsibility or liability (to include intellectual property liability) for actual use based upon the examples shown in this publication.

Allen-Bradley publication SGI-1.1, *Safety Guidelines for the Application, Installation and Maintenance of Solid-State Control* (available from your local Allen-Bradley office), describes some important differences between solid-state equipment and electromechanical devices that should be taken into consideration when applying products such as those described in this publication.

Reproduction of the contents of this copyrighted publication, in whole or part, without written permission of Rockwell Automation, is prohibited.

Throughout this publication, notes may be used to make you aware of safety considerations. The following annotations and their accompanying statements help you to identify a potential hazard, avoid a potential hazard, and recognize the consequences of a potential hazard.

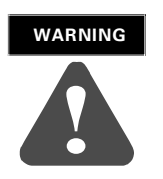

Identifies information about practices or circumstances that can cause an explosion in a hazardous environment, which may lead to personal injury or death, property damage, or economic loss.

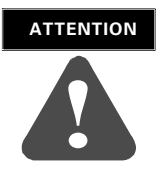

Identifies information about practices or circumstances that can lead to personal injury or death, property damage, or economic loss.

**IMPORTANT** Identifies information that is critical for successful application and understanding of the product.

#### **ATTENTION** Environment and Enclosure

3

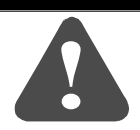

This equipment is intended for use in a Pollution Degree 2 industrial environment, in overvoltage Category II applications (as defined in IEC publication 60664-1), at altitudes up to 2000 meters without derating.

This equipment is considered Group 1, Class A industrial equipment according to IEC/CISPR Publication 11. Without appropriate precautions, there may be potential difficulties ensuring electromagnetic compatibility in other environments due to conducted as well as radiated disturbance. This equipment is supplied as "open type" equipment. It must be mounted within an enclosure that is suitably designed for those specific environmental conditions that will be present and appropriately designed to prevent personal injury resulting from accessibility to live parts. The interior of the enclosure must be accessible only by the use of a tool. Subsequent sections of this publication may contain additional information regarding specific enclosure type ratings that are required to comply with

certain product safety certifications. See NEMA Standards publication 250 and IEC publication 60529, as applicable, for explanations of the degrees of protection provided by different types of enclosure. Also, see the appropriate sections in this publication, as well as the Allen-Bradley publication 1770-4.1 ("Industrial Automation Wiring and Grounding Guidelines"), for additional installation requirements pertaining to this equipment.

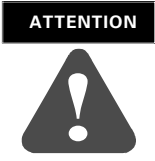

POINT I/O is grounded through the DIN rail to chassis ground. Use zinc plated, yellow chromated steel DIN rail to assure proper grounding. Using other DIN rail materials (e.g. aluminum, plastic, etc.) which can corrode, oxidize or are poor conductors can result in improper or intermittent platform grounding.

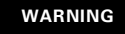

#### **EXPLOSION HAZARD**

- Do not disconnect equipment unless power has been removed or the area is known to be nonhazardous.
- Do not disconnect connections to this equipment unless power has been removed or the area is known to be nonhazardous. Secure any external connections that mate to this equipment by using screws, sliding latches, threaded connectors, or other means provided with this product.
- □ Substitution of components may impair suitability for Class I, Division 2.
- □ If this product contains batteries, they must only be changed in an area known to be nonhazardous.

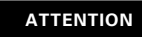

#### **Preventing Electrostatic Discharge**

This equipment is sensitive to electrostatic discharge, which can cause internal damage and affect normal operation. Follow these guidelines when you handle this equipment:

- □ Touch a grounded object to discharge potential static.
- $\Box$  Wear an approved grounding wrist strap.
- Do not touch connectors or pins on component boards.
- □ Do not touch circuit components inside the equipment.
- $\Box$  If available, use a static-safe workstation.
- □ When not in use, store the equipment in appropriate static-safe packaging.

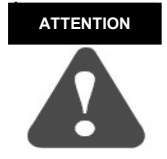

Check label on the module for the Firmware Revision (4.17 or 4.18)

#### Installing the Mounting Base

To install the mounting base on the DIN rail, proceed as follows.

**1.** Position the mounting base vertically above the installed units adapter, power supply or existing module.

5

- 2. Slide the mounting base down allowing the interlocking side pieces to engage the adjacent module or adapter.
- **3.** Press firmly to seat the mounting base on the DIN rail. The mounting base will snap into place.
- 4. To remove the mounting base from the DIN rail, remove the module, and use a small bladed screwdriver to rotate the base locking screw to a vertical position. This releases the locking mechanism. Then lift straight up to remove.

#### Installing the I/O Module

The module can be installed before, or after base installation. Make sure that the mounting base is correctly keyed before installing the module into the mounting base. In addition, make sure the mounting base locking screw is positioned horizontal referenced to the base.

- The module can power (2) load cells @  $350\Omega$
- LCP module is needed for more than (2) load cells
- (1) LCP module can support up to (4) load cells at  $350\Omega$
- for summing applications, the mV/V to enter is the average of the mV/V for each load cell
- the scale set on summing applications is equal to the capacity of the cells multiplied by the total number of cells

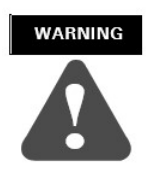

When you insert or remove the module while backplane power is on, an electrical arc can occur. This could cause an explosion in hazardous location installations. Be sure that power is removed or the area is nonhazardous before proceeding.

- **1.** Using a bladed screwdriver, rotate the key switch (2) on the mounting base clockwise until the number required for the type of module being installed aligns with the notch in the base.
- **2.** Make certain the DIN rail locking screw is in the horizontal position. (You cannot insert the module if the locking mechanism is unlocked.)

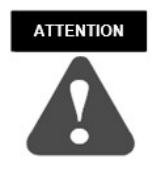

Check label on the module for the Firmware Revision (4.17 or 4.18)

- 3. Local: 2.0. Data [2].0 (Rev 418 Enable Bit)
  - A) This module with Rev 418 has dual function, it can run as Rev 417 or Rev 418
  - B) For existing customers with SP417 ladder logic make sure Bit is cleared for existing ladder logic in project.
  - C) Make sure sample set is set to 1 or higher (SP417 Ladder Logic) HM1734WM:1:O.Data[3] SINT Sample Bits HM1734WM\_A[8] DINT Set Average Sample Count (0-255)

- D) For new installations set this Bit and run with Rev 418 ladder logic, or, clear Bit to run with existing ladder logic projects (SP417).
- E) This function has been maintained for systems using SP417 ladder so that modules can be replaced without changing ladder logic.

**4.** Insert the module straight down into the mounting base and press to secure. The module will lock into place.

#### Installing the Removable Terminal Block (RTB)

A removable terminal block is supplied with your wiring base assembly. To remove, pull up on the RTB handle. This allows the mounting base to be removed and replaced as necessary without removing any of the wiring. To reinsert the removable terminal block, proceed as follows.

**1.** Insert the end opposite the handle into the base unit. This end has a curved section that engages with the wiring base.

2. Rotate the terminal block into the wiring base until it locks itself in place.

**3.** If an I/O module is installed, snap the RTB handle into place on the module.

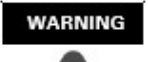

When you connect or disconnect the Removable Terminal Block (RTB) with field side power applied, an electrical arc can occur. This could cause an explosion in hazardous location installations.

Be sure that power is removed or the area is nonhazardous before proceeding.

#### WARNING

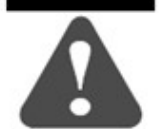

Some non-Helm load cell summing devices may be incompatible due to signal trimming. Please contact Helm support for verification at 704-942-4710.

#### **Removing a Mounting Base**

To remove a mounting base, you must remove any installed module, and the module installed in the base to the right. Remove the removable terminal block (if wired).

- **1.** Unlatch the RTB handle on the I/O module.
- 2. Pull on the RTB handle to remove the removable terminal block.

When you connect or disconnect the Removable Terminal Block (RTB) with field side power applied, an electrical arc can occur. This could cause an explosion in hazardous location installations.

Be sure that power is removed or the area is nonhazardous before proceeding.

- 3. Press on the module lock on the top of the module.
- 4. Pull on the I/O module to remove from the base.

When you insert or remove the module while backplane power is on, an electrical arc can occur. This could cause an explosion in hazardous location installations. Be sure that power is removed or the area is nonhazardous before proceeding.

- 5. Repeat steps 1, 2, 3 and 4 for the module to the right.
- **6.** Use a small bladed screwdriver to rotate the orange base locking screw to a vertical position. This releases the locking mechanism.
- 7. Then lift straight up to remove.

# **OUTPUT TAG DESCRIPTIONS**

CALMODE

Used for initial installation. All math is disabled, weigh value is not scaled, leaving raw A/D value. Value = 2,090,000 to 2,100,000 at normal zero (at rest state).

RUNMODE Factory Cal setting **100,000** counts = 2MV/V

CLEAR TARE CH1/CH2 Bit Clears internal tare value for "zero state". Useful when troubleshooting load cell wiring or other failures.

TARE CH1/CH2 Sets A/D value to zero.

READ ADTRIM BIT (HELM Factory setting only).

SET-TO-CH1 Bit Used for one channel operation where a faster sample speed is required. 1 = 2 msec (max speed)0 = 4 msec (max speed-default)

FREQUENCY BITS
Used to set sample rate and filter options.
With no bits set: Sample = 100msec.
Set one bit only.
Note: For one channel operation, sample rate is at bit selected.
For two channel operation, sample rate is 2 times bit time selected.

ZERO-DEAD-BAND Bits Useful for Auto-Tare functions with production runs. Set only one bit. ZEROBAND\_025 = .025% full scale ZEROBAND\_05 = .05% full scale ZEROBAND\_075 = .075% full scale Auto tare occurs when load cell weight is at bit level or lower.

# **REQUIRED CONTROLLER TAGS**

CH1/CH2 SCALE SET / REFERENCE WEIGH VALUE LOCAL : 2 : C, DATA[0] LOCAL : 2 : C, DATA[3] Full scale setting for CH1, CH2 Value is determined by capacity of load cell and by resolution required. Example: 10KG = 10,000

#### GET WEIGH VALUE CH1, CH2 GET\_WEIGH\_CH1 GET\_WEIGH\_CH2

Reports measured weigh value in RUN mode. Reports raw A/D count value in CAL mode.

## SET AUTOCAL CH1, CH2 Enable Bit CH1 AUTO TUNE CH2 AUTO TUNE

With ladder logic provided, an auto-cal method for calibrating is available. Set to (1) to initiate Auto-Cal for the channel.

## SET AVERAGE SAMPLE COUNT

#### (SAMPLE BITS) Only set to 1 Bit

Set number of samples to take for average type filter. (Sample=10) set to 1 (Sample=20) set to 1 (Sample=50) set to 1 All Bits clear Sample=1

SET mV/V CH1, CH2 LOCAL : 2 : C, DATA[2] LOCAL : 2 : C, DATA[5]

CH1/CH2 MV\_V Settings Enter (2000) for 2.0MV/V for nominal load cell. Actual value is from load cell specification.

## Troubleshooting with the Indicators

#### Module Status:

| Off                | No power applied to device.                     |  |  |
|--------------------|-------------------------------------------------|--|--|
| Green              | Device operating normally.                      |  |  |
| Flashing Green     | Device needs commissioning due to               |  |  |
|                    | configuration missing, incomplete or incorrect. |  |  |
| Flashing Red       | Recoverable fault.                              |  |  |
| Red                | Unrecoverable fault. May require device         |  |  |
|                    | replacement.                                    |  |  |
| Flashing Red/Green | Device is in self-test.                         |  |  |

#### **Network Status:**

| Off                | Device is not on-line. Device has not completed<br>dup_MAC_id test. Device not powered. Check<br>module status indicator.                                                |  |  |  |
|--------------------|----------------------------------------------------------------------------------------------------|--|--|--|
| Green              | Device on-line and has connections to the established state.                                                                                                    |  |  |  |
| Flashing Green     | Device is on-line but has no connections in the established state.                                                                                                    |  |  |  |
| Flashing Red       | One or more I/O connections is in timed-out state.                                                                                                    |  |  |  |
| Red                | Critical link failure – failed communications device.                                                                                                    |  |  |  |
| Flashing Red/Green | Network access error and is in communication<br>faulted state. Device has received and accepted<br>an Identity Communication Faulted Request –<br>long protocol message. |  |  |  |

## Setup Procedure

A complete listing of a sample ladder logic program is included at the back of this manual.

Examples shown here are for reference.

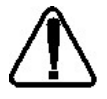

All values are 0 (default) on initial start-up.

This means that all alarms are disabled.

You must make the following adjustments for proper operation:

- Balance sensor input(s)
- Set Calibration numbers

### **PLEASE NOTE:**

- The module excitation voltage is 5VDC.
- Most load cells are rated for 10VDC to 15VDC.
- Even though the module voltage is lower than the load cell rated voltages it will perform with 5VDC for all load cells.

## Follow Steps 1 and 2 for each channel.

## Step 1. Balance Sensor Input Check

- 1. Set to CAL mode.
- 2. Set Clear Tare bit momentarily.
- 3. Check Raw A/D value. (Range 2,090,000 to 2,100,000)

CH1 = Controller Tag GET\_WEIGH\_CH1 CH2 = Controller Tag GET\_WEIGH\_CH2

4. Set Zero Tare bit momentarily.

## Step 2. Set Calibration Numbers

- 1. Set Scale to capacity of load cell.
- 2. Set mV/V to load cell specification.

Example:

100 ton load cell, 2.025 mV/V

For scale set, enter 100

For mV/V set, enter 2025

3. Set to RUN mode.

# **Specifications - HM1734-WM Strain Gage Input Module**

| Module Location               | 1734-TOP (screw terminal) or 1734-TOPS (spring loaded terminal) |  |
|-------------------------------|-----------------------------------------------------------------|--|
| Type of input                 | Strain Gage (350 ohm, 700 ohm)                                  |  |
| Gage Excitation Voltage       | 5 Volt                                                          |  |
| Input Impedance               | 5.11 meg. ohm                                                   |  |
| Display Resolution            | Up to .0025% of full scale                                      |  |
| Module Accuracy               | Dependent on Load Cell Specification                            |  |
| Module Update Time            | Software selectable from 2ms to 100ms                           |  |
| Number of Channels            | 2 (isolated)                                                    |  |
| A/D Conversion Method         | Successive Approximation - 24 bit                               |  |
| Normal Mode Rejection:        |                                                                 |  |
| (between +/- input)           | 116DB CMRR                                                      |  |
| Amplifier Bandwidth           | 200 kHz                                                         |  |
| Calibration                   | Software Selectable                                             |  |
| Isolation:                    | 500 VDC continuous between inputs                               |  |
|                               | and chassis ground, and between input                           |  |
|                               | and backplane                                                   |  |
| LED indicators                | 2 LEDs for Power and Alarm                                      |  |
| Recommended Cable             | Strain Gage Cable (Helm part number 6117)                       |  |
| <b>Operating Temperatures</b> | 0°C to 60°C (32°F to 140°F)                                     |  |
| Emissions                     | CISPR 11                                                        |  |
|                               | Group 1, Class A                                                |  |
| Pointbus Current              | 5V @ 72ma                                                       |  |
| External Power                | 24V @ 19.5ma                                                    |  |
| Dimensions                    | 2.21H x 0.47W x 2.97L (Millimeters 56H x 12W x 75.5L)           |  |
|                               |                                                                 |  |

WARNING

Note: Excitation above 5V is acceptable.

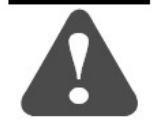

### SETTING UP HM1734WM MODULE USING 1734-AENT/A on Ethernet/IP

Step #1 Add module to project as following:

## HM1734WM MODULE PROPERTIES

General Tab Settings

| Type:<br>Parent: | 1734-MODULE Generic 1734 Module<br>HM1734WM | e              | rameters<br>Assembly | 112   |           |
|------------------|---------------------------------------------|----------------|----------------------|-------|-----------|
| Name:            | nicktest                                    | Input:         | Instance:<br>43      | Size: | ÷ (8-bit) |
| Description:     |                                             | Output:        | 33                   | 4     |           |
|                  |                                             | Configuration: | 123                  | 12    | * (8-bit) |
| Comm Format      | Data - SINT                                 | Status Input:  |                      |       | -         |
| Slot:            | 1                                           | Status Output: |                      |       |           |

Connection Tab Settings

| Module Properties Report: Local:2 (1734-MODULE 1.1)             |
|-----------------------------------------------------------------|
| General Connection Module Info                                  |
| Requested Packet Interval (RPI): 4.0 ms (2.0 - 750.0 ms)        |
| Major Fault On Controller If Connection Fails While in Run Mode |
| Module Fault                                                    |
| Status: Offline OK Cancel Apply Help                            |

\*RPI rate cannot be faster than 4ms.

| 👫 RSLogix 5000 - AB1756 in HM1734WM_template_ | rev5.ACD [1756-L61 20.11] - [Pro                                                                                                    | ogram Tags - HM1734\ | WM_Main]     |                |                             |                                 | _ 8 × |
|-----------------------------------------------|----------------------------------------------------------------------------------------------------|----------------------|--------------|----------------|-----------------------------|---------------------------------|-------|
| Pile Edit View Search Logic Communications To | ols Window Help                                                                                                    |                      |              |                |                             |                                 | - 8 × |
|                                               | → ▲ ▲ ▲                                                                                                    | 😼 🖪 🗹                | 20           | Select a Langu | age                         | <b>&gt;</b>                     |       |
|                                               | Path: AB_ETHIP-1\10.31.1                                                                                                    | 6.101\Backplane\0*   | ▼ 器          |                |                             |                                 |       |
| No Forces                                     |                                                                                                    |                      | A            |                |                             |                                 |       |
| Redundancy D                                  | Favorites Add-On                                                                                                    | Safety Alarms        | Bit Timer/Cc |                |                             |                                 |       |
| Controller Organizer 🗸 🕂 🗙                    | Scope: Scope: Sc | Show: All Tags       |              | • 5            | <b>7.</b> Enter Name Filter |                                 | •     |
| Controller AB1756                             | Name                                                                                                    | _== A                | Alias For    | Base Tag       | Data Type                   | Description                     |       |
| Controller Fault Handler                      |                                                                                                    |                      |              |                | HM1734WM                    |                                 | P     |
| Power-Up Handler                              | 2                                                                                                    |                      |              |                |                             |                                 | oper  |
| 🗄 🖨 MainTask                                  |                                                                                                    |                      |              |                |                             |                                 | ties  |
| 🗄 🕞 MainProgram                               |                                                                                                    |                      |              |                |                             |                                 |       |
| HM1/34WM_Main                                 |                                                                                                    |                      |              |                |                             |                                 |       |
| Main                                          |                                                                                                    |                      |              |                |                             |                                 |       |
| Unscheduled Programs                          |                                                                                                    |                      |              |                |                             |                                 |       |
|                                               |                                                                                                    |                      |              |                |                             |                                 |       |
| 🖻 😁 Add-On Instructions                       |                                                                                                    |                      |              |                |                             |                                 |       |
|                                               |                                                                                                    |                      |              |                |                             |                                 |       |
| Data Types                                    |                                                                                                    |                      |              |                |                             |                                 |       |
| ⊕ 🙀 Strings                                   |                                                                                                    |                      |              |                |                             |                                 |       |
| 🕀 🙀 Add-On-Defined                            |                                                                                                    |                      |              |                |                             |                                 |       |
| Predefined                                    |                                                                                                    |                      |              |                |                             |                                 |       |
|                                               |                                                                                                    |                      |              |                |                             |                                 |       |
| 🗄 😁 I/O Configuration                         |                                                                                                    |                      |              |                |                             |                                 |       |
| 🖻 🖅 1756 Backplane, 1756-A7                   |                                                                                                    |                      |              |                |                             |                                 |       |
| U 1/56-L61 AB1/56                             |                                                                                                    |                      |              |                |                             |                                 |       |
| ⊡ 器 Ethernet                                  |                                                                                                    |                      |              |                |                             |                                 |       |
| 1756-ENBT/A AB1756ENBT                        |                                                                                                    |                      |              |                |                             |                                 |       |
| □                                             |                                                                                                    |                      |              |                |                             |                                 |       |
| □ [0] 1734-AENT/B HM17( -                     |                                                                                                    |                      |              |                |                             |                                 |       |
|                                               | A La Monitor Tags ) Edit Tags                                                                                                    | /                    |              |                | 1                           |                                 | •     |
| Ready                                         |                                                                                                    |                      |              |                |                             |                                 | ///.  |
| Astart 🙆 🚞 🌍 🌌                                |                                                                                                    |                      |              |                | * 🖻                         | در) (ای) <sup>2:4</sup><br>10/2 | 6 PM  |

#### Step #2

Open "HM1734\_WM\_AOP\_REV418. ACD" Copy HM1734WM\_main routine Open project Paste HM1734WM\_main routine Check program tag here should be as Example

## Data Map for HM1734-WM on Ethernet/IP

#### **OUTPUT BITS**

| Local:2:O.Data[0].0 | 1 | cal mode            |
|---------------------|---|---------------------|
| Local:2:O.Data[0].1 | 0 | run mode            |
| Local:2:O.Data[0].2 | 0 | ch1 clear tare      |
| Local:2:O.Data[0].3 | 0 | ch1 tare            |
| Local:2:O.Data[0].4 | 0 | ch1 set adtrim      |
| Local:2:O.Data[0].5 | 0 | read adtrim         |
| Local:2:O.Data[0].6 | 0 | ch2 clear tare      |
| Local:2:O.Data[0].7 | 0 | ch2 tare            |
| Local:2:0.Data[1]   |   |                     |
| Local:2:O.Data[1].0 | 0 | ch2 set adtrim      |
| Local:2:O.Data[1].1 | 0 | ch1 only            |
| Local:2:O.Data[1].2 | 0 | 4msec               |
| Local:2:O.Data[1].3 | 0 | 8msec               |
| Local:2:O.Data[1].4 | 0 | 16msec              |
| Local:2:O.Data[1].5 | 0 | 32msec              |
| Local:2:O.Data[1].6 | 0 | 40msec              |
| Local:2:O.Data[1].7 | 0 | 48msec              |
| Local:2:0.Data[2]   | 5 |                     |
| Local:2:O.Data[2].0 | 1 | rev418 enable       |
| Local:2:O.Data[2].1 | 0 | 10x scale           |
| Local:2:O.Data[2].2 | 0 | samples = 10        |
| Local:2:O.Data[2].3 | 0 | samples = 20        |
| Local:2:O.Data[2].4 | 0 | samples = 50        |
| Local:2:O.Data[2].5 | 0 | zero band .025      |
| Local:2:O.Data[2].6 | 0 | zero band .050      |
| Local:2:O.Data[2].7 | 0 | zero band .075      |
| Local:2:O.Data[3]   |   |                     |
| Local:2:O.Data[3].0 | 0 | read scale sets     |
| Local:2:O.Data[3].1 | 0 | auto cal mode       |
| Local:2:O.Data[3].2 | 0 | ch1 auto tune       |
| Local:2:O.Data[3].3 | 0 | ch2 auto tune       |
| Local:2:O.Data[3].4 | 0 | read autocal values |
| Local:2:O.Data[3].5 | 0 | read sample set     |
| Local:2:0.Data[3].6 | 0 | read mv_v sets      |
| Local:2:0.Data[3].7 | 0 | extra test          |
|                     |   |                     |

## Data Map for HM1734-WM on Ethernet/IP

#### **CONTROLLER TAGS**

| get_weight_ch1 | 2792725 | Decimal | DINT |  |
|----------------|---------|---------|------|--|
| get_weight_ch2 | 2794308 | Decimal | DINT |  |

| Local:2:C.Data[0] | 5000 | Decimal | INT | ch1 scale |
|-------------------|------|---------|-----|-----------|
| Local:2:C.Data[1] | 2000 | Decimal | INT | ch1mv_v   |
| Local:2:C.Data[2] | 5000 | Decimal | INT | ch2 scale |
| Local:2:C.Data[3] | 2000 | Decimal | INT | ch2 mv_v  |

Set or Change Configuration Data:

- Must be "On-Line"
- Must be in "Program Mode"
- Enter new configuration data
- Power Down/ then Power Up (MODULE LOADS IN CONFIG DATA ON POWER UP)

Scale Settings:

FOR SCALE = 10,000

- Enter 10,000 at SCALE SET
- Set 10X scale = 0

FOR SCALE = 100,000

- Enter 10,000 at SCALE SET
- Set 10X scale = 1

USE "READ BITS" TO CHECK FOR MODULE CURRENT CONFIG DATA

#### HM1734-WM AOP rev418. ACD

| MainRoutine - Ladder Diagram<br>AB1756:MainTask:MainProgram | Page 1<br>6/1/2020 1:48:01 PM                                                                                                    |
|-------------------------------------------------------------|----------------------------------------------------------------------------------------------------|
| otal number of rungs in routine: 1                          | C:\RSLogix 5000\Projects\HM1734_wm_AOP_rev418.ACD                                                                                                    |
| 0                                                           | HM1734WM         HM1734WM         GetValueCh1         get_weigh_ch1         -2792725         GetValueCh2         get_weigh_ch2         -2794308         Ch1_Byte0       Local:21.Data[4]         Ch1_Byte1       Local:21.Data[5]         Ch1_Byte2       Local:21.Data[6]         Ch1_Byte3       Local:21.Data[7]         Ch2_Byte1       Local:21.Data[8]         Ch2_Byte1       Local:21.Data[10]         Ch2_Byte3       Local:21.Data[11] |
| (End)                                                       |                                                                                                    |

# **CALIBRATING WITH KNOWN LOAD (AUTO-CAL) Ver. 4.18**

- 1) Set known weight for channel at scale parameter.
- 2) Tare-0 (with no weight on cell/scale).
- 3) Set module to AUTOCAL mode (BIT).
- 4) Apply known load (test weight) to load cells/ scale.
- 5) Set AUTO TUNE BIT on for CH1 (CH2 if applicable).
- 6) To ensure accuracy repeat the steps above.
- 7) MAKE SURE AUTOCAL MODE BIT STAYS ON.

## HM1734-WM ADDON rev3. ACD

| HM1734WM<br>HM1734WM HM1734WM_1<br>SetCalMode HM1734WM:1:0.Data[0].0<br>SetRunMode HM1734WM:1:0.Data[0].1<br>SetScaleCh1 HM1734WM_400<br>00000<br>Set mV V Ch1 HM1734WM BI0                                                                                                    |                                                                                                    |
|----------------------------------------------------------------------------------------------------|----------------------------------------------------------------------------------------------------|
| HM1734WM HM1734WM_1<br>SetCalMode HM1734WM:1:O.Data[0].0<br>SetRunMode HM1734WM:1:O.Data[0].1<br>SetScaleCh1 HM1734WM_A[0]<br>100000<br>Set mV V Ch1 HM1734WM B[0]                                                                                                    |                                                                                                    |
| SetScaleCh1 HM1734WM_A[0]<br>100000<br>Set mV V Ch1 HM1734WM B[0]                                                                                                    |                                                                                                    |
|                                                                                                    |                                                                                                    |
| 2.0<br>SetRefCh1 HM1734WM A[1]                                                                                                    |                                                                                                    |
| 100000<br>AutoCalEnCh1 HM1734WM_A[6].0                                                                                                    |                                                                                                    |
| GetValueCh1 HM1734WM_A[2]                                                                                                    |                                                                                                    |
| SetScaleCh2 HM1734WM_4(3)<br>100000                                                                                                    |                                                                                                    |
| Set_mV_V_Ch2 HM1734WM_B[1]<br>2.0                                                                                                    |                                                                                                    |
| SetRefCh2 HM1734WM_0(4)<br>100000<br>AutoColEpCh2 HM1734WM_01000                                                                                                    |                                                                                                    |
| GetValueCh2 HM1734WM_A[7].0                                                                                                    |                                                                                                    |
| -29<br>Sample_Set HM1734WM_A[8]                                                                                                    |                                                                                                    |
| 1           Ch1_Byte0         HM1734WM:1:I.Data[4]           Ch1_Byte1         HM1734WM:1:I.Data[5]           Ch1_Byte2         HM1734WM:1:I.Data[6]           Ch1_Byte3         HM1734WM:1:I.Data[7]           Ch2_Byte0         HM1734WM:1:I.Data[8]           Ch2_Byte1         HM1734WM:1:I.Data[9]           Ch2_Byte2         HM1734WM:1:I.Data[10]           Ch2_Byte3         HM1734WM:1:I.Data[11]           SampleSet_OutBits         HM1734WM:1:O.Data[3]           Ch1_mV_V_Out         HM1734WM.13[2]           2.0007992         Ch2_mV_V_Out           HM1734WM_B[3]         1.9999 |                                                                                                    |
|                                                                                                    |                                                                                                    |
|                                                                                                    | 100000           AutoCalEnCh1         HM1734WM_A[6].0           GetValueCh1         HM1734WM_A[2]           83         SetScaleCh2           Set_mV_V_Ch2         HM1734WM_A[3]           100000         Set_mV_V_Ch2           SetRefCh2         HM1734WM_A[4]           100000         AutoCalEnCh2           MutoCalEnCh2         HM1734WM_A[7].0           GetValueCh2         HM1734WM_A[7].0           GetValueCh2         HM1734WM_A[8]           1         Ch1_Byte0           HM1734WM:1:Data[5]           Ch1_Byte1         HM1734WM:1:Data[5]           Ch1_Byte3         HM1734WM:1:Data[7]           Ch2_Byte1         HM1734WM:1:Data[10]           Ch2_Byte3         HM1734WM:1:Data[10]           Ch2_Byte3         HM1734WM:1:Data[10]           Ch2_Byte3         HM1734WM:1:Data[10]           Ch2_Byte3         HM1734WM:1:Data[10]           Ch2_Byte3         HM1734WM:1:Data[10]           Ch1_mv_V_Out         HM1734WM:1:Data[11]           SampleSet_OutBits         HM1734WM:1:Data[11]           Ch1_mv_V_Out         HM1734WM:1:Data[8]           Ch1_mv_V_Out         HM1734WM:1:Data[9]           Ch2_mv_V_Out         HM1734WM:1:Data[9] |

## HM1734-WM ADDON rev3. ACD

| HM1734WM:1:O.Data[0].0 | 0 | BOOL | cal mode         |
|------------------------|---|------|------------------|
| HM1734WM:1:O.Data[0].1 | 0 | BOOL | run mode         |
| HM1734WM:1:0.Data[0].2 | 0 | BOOL | ch1 clear tare   |
| HM1734WM:1:0.Data[0].3 | 0 | BOOL | ch1 tare         |
| HM1734WM:1:O.Data[0].4 | 0 | BOOL | ch1 adtrim       |
| HM1734WM:1:O.Data[0].5 | 0 | BOOL | read adtrim      |
| HM1734WM:1:O.Data[0].6 | 0 | BOOL | ch2 clear tare   |
| HM1734WM:1:O.Data[0].7 | 0 | BOOL | ch2 tare         |
|                        |   |      |                  |
| HM1734WM:1:O.Data[1].0 | 0 | BOOL | ch2 adtrim       |
| HM1734WM:1:O.Data[1].1 | 0 | BOOL | ch1 only         |
| HM1734WM:1:O.Data[1].2 | 0 | BOOL | 4msec            |
| HM1734WM:1:O.Data[1].3 | 0 | BOOL | 8msec            |
| HM1734WM:1:O.Data[1].4 | 0 | BOOL | 16msec           |
| HM1734WM:1:O.Data[1].5 | 0 | BOOL | 32msec           |
| HM1734WM:1:O.Data[1].6 | 0 | BOOL | 40msec           |
| HM1734WM:1:O.Data[1].7 | 0 | BOOL | 48msec           |
|                        |   |      |                  |
| HM1734WM:1:O.Data[2].0 | 0 | BOOL | set to zero      |
| HM1734WM:1:O.Data[2].1 | 0 | BOOL | msf .002 to .001 |
| HM1734WM:1:O.Data[2].2 | 0 | BOOL | msf .004 to .002 |
| HM1734WM:1:O.Data[2].3 | 0 | BOOL | msf .008 to .004 |
| HM1734WM:1:O.Data[2].4 | 0 | BOOL | msf .01 to .005  |
| HM1734WM:1:O.Data[2].5 | 0 | BOOL | zero band .025   |
| HM1734WM:1:0.Data[2].6 | 0 | BOOL | zeroband .05     |
| HM1734WM:1:0.Data[2].7 | 0 | BOOL | zeroband .075    |
| HM1734WM:1:O.Data[3]   | 0 | SINT | sample bits      |

| HM1734WM_A[0] | 100000 | DINT | Standard | Set Scale Value Ch1              |
|---------------|--------|------|----------|----------------------------------|
| HM1734WM_A[1] | 100000 | DINT | Standard | Set Autocal Ref Weigh Value Ch1  |
| HM1734WM_A[2] | -83    | DINT | Standard | Get Weigh Value Ch1              |
| HM1734WM_A[3] | 100000 | DINT | Standard | Set Scale Value Ch2              |
| HM1734WM_A[4] | 100000 | DINT | Standard | Set Autocal Ref eigh Value Ch2   |
| HM1734WM_A[5] | -29    | DINT | Standard | Get Weigh Value Ch2              |
| HM1734WM_A[6] | 0      | DINT | Standard | Set Autocal Enable Bit Ch1       |
| HM1734WM_A[7] | 0      | DINT | Standard | Set Autocal Enable Bit Ch2       |
| HM1734WM_A[8] | 1      | DINT | Standard | Set Average Sample Count (0-255) |

| HM1734WM_B[0] | 2        | REAL | Standard | Set mV/V Ch1     |
|---------------|----------|------|----------|------------------|
| HM1734WM_B[1] | 2        | REAL | Standard | Set mV/V Ch2     |
| HM1734WM_B[2] | 2.000799 | REAL | Standard | Ch1_Autocal_mV/V |
| HM1734WM_B[3] | 1.9999   | REAL | Standard | Ch2_Autocal_mV/V |

# CALIBRATING WITH KNOWN LOAD (AUTO-CAL) Ver. 4.17

- 1) Set known weight for channel at REF WEIGH VALUE.
- 2) Tare-0 (with no weight on cell/scale).
- 3) Apply known load (test weight) to load cells/ scale.
- 4) Set AUTO CAL ENABLE BIT on for CH1 (CH2 if applicable).
- 5) To ensure accuracy repeat the steps above.
- 6) mV/V values at Ch1\_Autocal\_mV/V

 $Ch2\_Autocal\_mV/V$ 

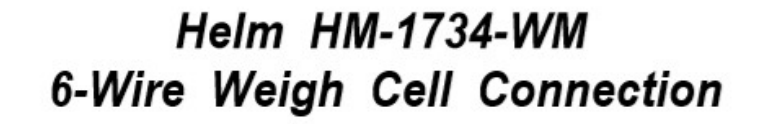

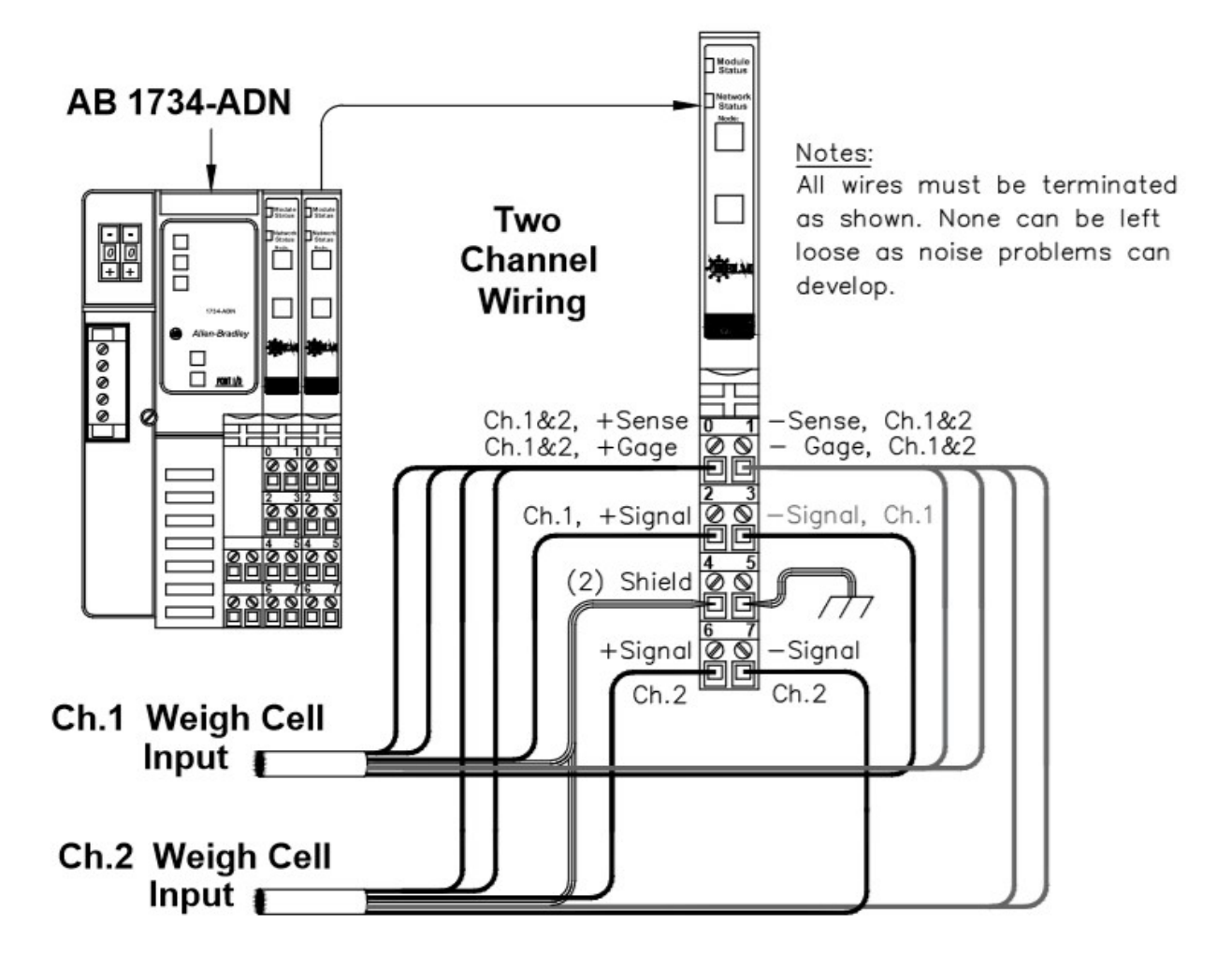

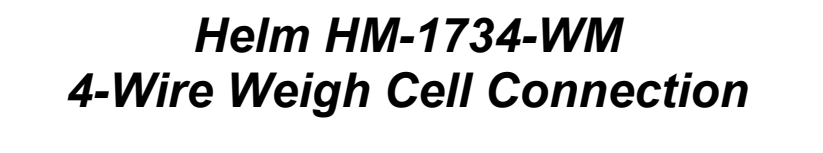

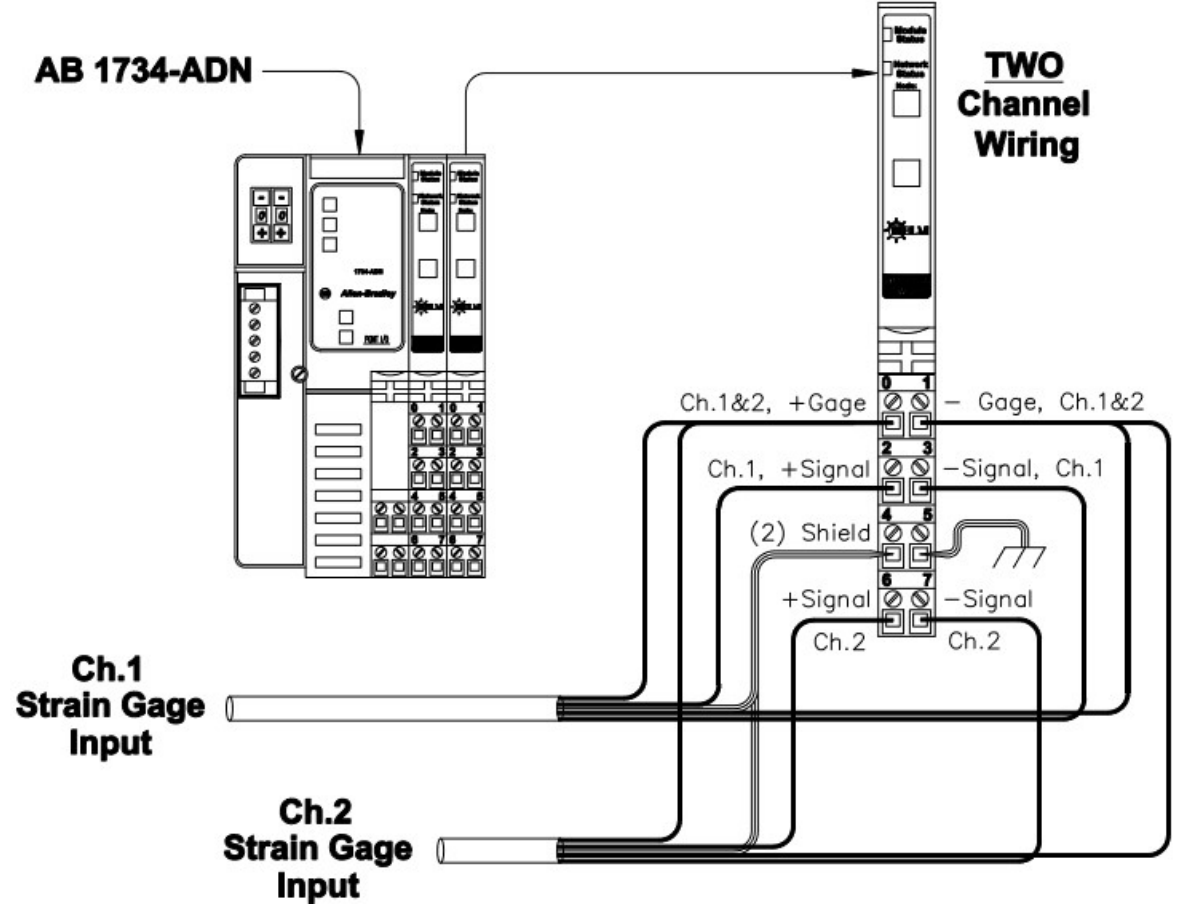

| Load Module Inputs - Minimum Ohms * SEE ENG. DEPT. FOR<br>SPECIAL SENSOR SPEC'S. |                                                                           |                                                                           |                                                |  |  |  |  |  |
|----------------------------------------------------------------------------------|---------------------------------------------------------------------------|---------------------------------------------------------------------------|------------------------------------------------|--|--|--|--|--|
| Model                                                                            | Min. Ohms - Ea. Ch.                                                       | Gage Supply Mod.                                                          | Max # & Type Sensors/ Ea. Ch.*                 |  |  |  |  |  |
| HM-1756-PLM                                                                      | 175                                                                       | not needed                                                                | (2) HT-400                                     |  |  |  |  |  |
| HM-1756-WM                                                                       | 350                                                                       | not available                                                             | (3) 1100 ohm cells                             |  |  |  |  |  |
| HM-1520-PLM                                                                      | 350 std / 175 option                                                      | see LCP below                                                             | (1) Ht-400 Std./ (2) Ht-400 Opt.               |  |  |  |  |  |
| HM-1520-LCP                                                                      | this add'l P.S. for the                                                   | e HM-1520 allows:                                                         | (2) 350 or (6) 1100 ohm / ch.                  |  |  |  |  |  |
| HM-1525-WM                                                                       | 350                                                                       | not available                                                             | (3) 1100 ohm cells                             |  |  |  |  |  |
| HM-604-PLM                                                                       | 350 std / 175 option                                                      | opt - 2V gage                                                             | (1) Ht-400 Std./ (2) Ht-400 Opt.               |  |  |  |  |  |
| HM-604-WM                                                                        | 350 std / 175 option                                                      | opt - 2V gage                                                             | (3) 1100 ohm Std./ (6) 1100 ohm Opt.           |  |  |  |  |  |
| HM2-SSI-PLM                                                                      | 350                                                                       | cannot change                                                             | (1) HT-400                                     |  |  |  |  |  |
| HM-1734-WM                                                                       | 350 std / 88 option                                                       | see LCP below                                                             | (3) 1100 ohm weigh cells                       |  |  |  |  |  |
| HM-1734-LCP                                                                      | this add'l P.S. for the                                                   | this add'I P.S. for the HM-1734-WM allows: (4) 350 or (12) 1100 ohm / ch. |                                                |  |  |  |  |  |
| PTM-1                                                                            | 175 as of 10-4-13                                                         | not needed                                                                | (2) Ht-400 or (6) 1100 ohm cells               |  |  |  |  |  |
| CLM-1                                                                            | 175 as of 10-4-13                                                         | not needed                                                                | (2) Ht-400 or (6) 1100 ohm cells               |  |  |  |  |  |
|                                                                                  |                                                                           |                                                                           |                                                |  |  |  |  |  |
|                                                                                  |                                                                           |                                                                           |                                                |  |  |  |  |  |
|                                                                                  |                                                                           |                                                                           |                                                |  |  |  |  |  |
| 1.) POWER SUPPLY UP<br>REV. A 2.) ADD HM-1520-LCP<br>3.) ADD HM-1734-LCP         | DATE ON PTM-1/CLM-1. 03/30/15<br>. N.F.N.                                 | REV. B                                                                    | UPPLY ON 1756-WM & 1525-WM. 05/30/15<br>N.F.N. |  |  |  |  |  |
|                                                                                  | THIS DRAWING AS WELL AS THE SUBJECT                                       | MATTER THEREON SCALE: NO                                                  | DNE DESIGNED BY: M.H.L. DRAWN BY: M.H.L.       |  |  |  |  |  |
| - MEIM                                                                           | T IS TO BE TREATED BY YOU AS CONFIDEN                                     | ITIAL, PROPRIETARY DATE: 03/1                                             | 2/09 CHECKED BY: N.F.N. APPROVED BY: R.J.G.    |  |  |  |  |  |
| INSTRUMENT CO., INC.<br>MAUMEE, OHIO USA                                         | SHALL NO BE DUPLICATED OR DISCLOS<br>EXPRRESS WRITTEN CONSENT OF HELM INS | ED WITHOUT THE TITLE: LUAL<br>TRUMENT CO., INC. DRAWER:                   | DRAWING NUMBER: E1145Z01B                      |  |  |  |  |  |

*Common Techniques Used in this Manual* 

The following conventions are used throughout this manual:

- Bulleted lists such as this one provides information, not procedural steps.
- Numbered lists provide sequential steps or hierarchical information.

## Product Support

Contact your Helm representative or call Helm direct at 419-893-4356:

- sales and order support
- product technical training
- warranty support
- support service agreements

Download up to date manuals and ladder logic files at http://www.helminstrument.com/manuals-and-downloads/

#### Your Questions or Comments on this Manual

If you have any suggestions for how this manual could be made more useful to you, please send us your ideas.